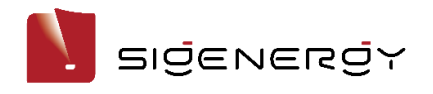

Anwendungshinweis – So verbinden Sie den Generator mit dem Sigen Energy Gateway

# Versionsverlauf

Version 1.0, Mai 2024 - Erstausgabe

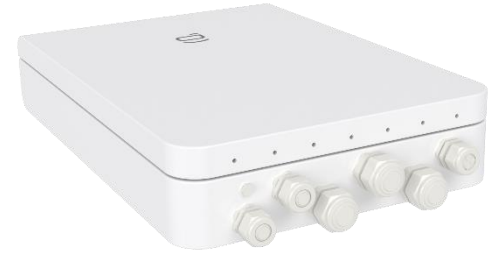

Das Sigen Energy Gateway HomeMax unterstützt den Zugang zu einem Dieselgenerator und eine intelligente Steuerung, um Ihrem Zuhause oder Geschäft eine ausreichendere Notstromversorgung zu bieten. Dieser Artikel beschreibt, wie der Zugang zum Dieselgenerator realisiert wird..

# Technische Beschreibung

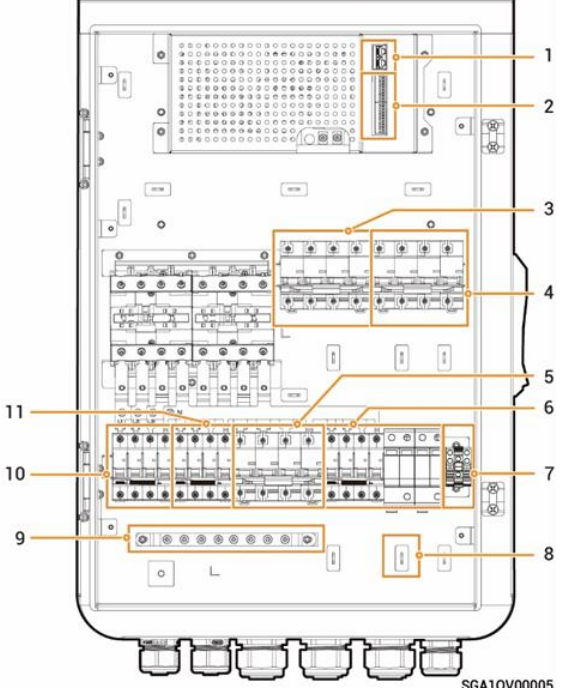

| S/N | Name                                                        |  |  |
|-----|-------------------------------------------------------------|--|--|
| 1   | FE1, FE2                                                    |  |  |
| 2   | RS485, DI, and DO interfaces                                |  |  |
| 3   | Miniature circuit breaker<br>(smart loads/diesel generator) |  |  |
| 4   | Miniature circuit breaker (power grid)                      |  |  |
| 5   | Miniature circuit breaker (backup home loads)               |  |  |
| 6   | Miniature circuit breaker + Surge protection device         |  |  |
| 7   | GND                                                         |  |  |
| 8   | Cable clamp                                                 |  |  |
| 9   | Earthing bar                                                |  |  |
| 10  | Miniature circuit breaker (Inverters 1)                     |  |  |
| 11  | Miniature circuit breaker (Inverters 2)                     |  |  |

#### 1. Interne Ansicht des Gateways

Bestätigen Sie die Position des generatorbezogenen Schutzschalters und des I/O-Steueranschlusses im Gateway. Im obigen Diagramm ist NO. 3 der Leistungsschutzschalter des Generators und NO. 2 der I/O-Steueranschluss des Gateways.

### 2. Anschluss des Generator-Leistungskreises

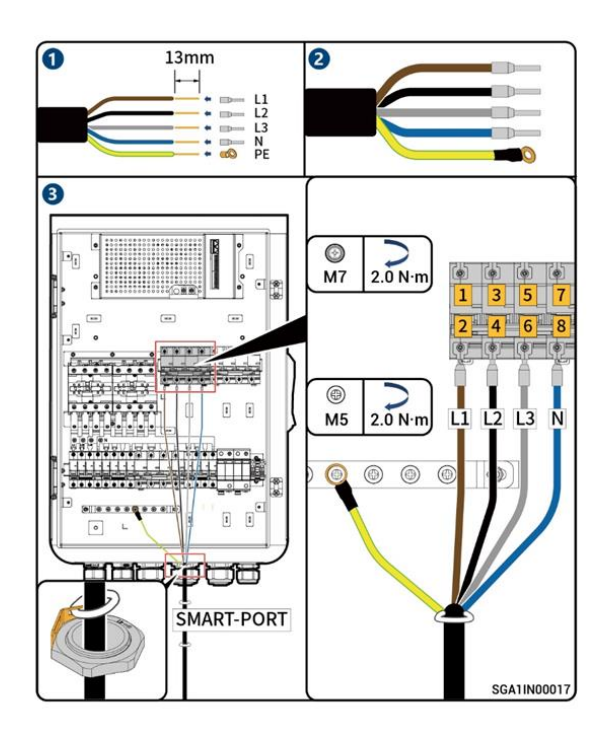

Befolgen Sie die Anweisungen im obigen Diagramm, um die Leistungsdrähte des Generators an den SMART-PORT-Leistungsschutzschalter des Gateways anzuschließen. Schalten Sie dann gemäß dem Benutzerhandbuch des Gateways alle Schutzschalter aus, warten Sie mindestens 5 Minuten, bevor Sie die Drähte anschließen, und schalten Sie dann die Schutzschalter nacheinander wieder ein.

# 3.1 Anschluss des Generator-Steuerkreises (Bild 1)

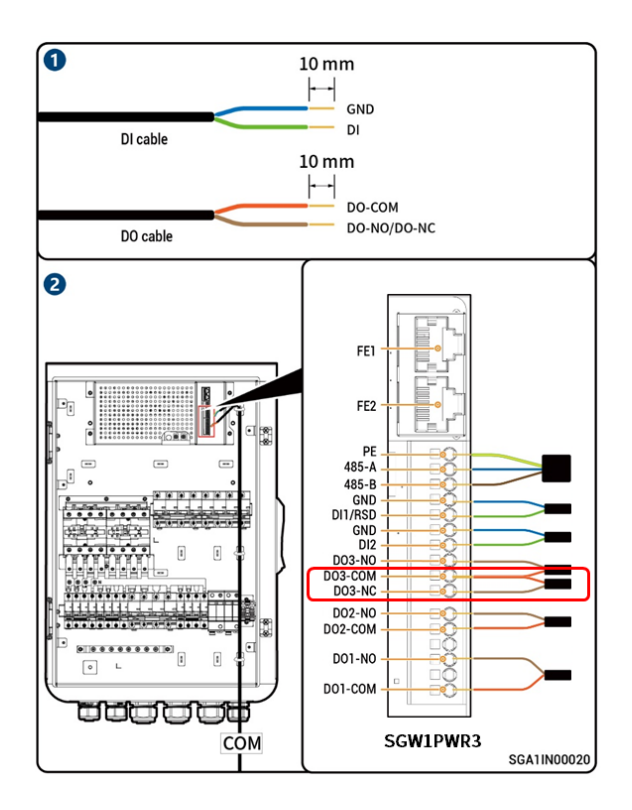

Bevor Sie den Generator verkabeln, bestätigen Sie die Gateway-Steuerplatinenversion. Wenn SGWIPWR3 auf dem Etikett gedruckt ist, beziehen Sie sich auf das entsprechende Generator-Netzwerkdiagramm und verkabeln Sie entsprechend den oben gezeigten Anschlusspositionen und definitionen.

| Interface Description           |                                      | Definition | Function                         | Description                                                                                  |
|---------------------------------|--------------------------------------|------------|----------------------------------|----------------------------------------------------------------------------------------------|
|                                 |                                      | FE1        | Fast Ethernet 1                  | Used to connect an inverter.                                                                 |
| FE<br>(Network cable interface) |                                      | FE2        | Fast Ethernet 2                  | Used to connect an Sigen EV AC<br>Charger, inverter, router and so on.                       |
| 485                             | 485<br>(RS485 interface)             |            | Signal shield GND                | Used to connect smart loads including                                                        |
| (RS485 interface)               |                                      |            | RS485 signal 2_A+                | heat pump, air conditioner, and diesel                                                       |
|                                 |                                      | 485-B      | RS485 signal 2_B-                | generator.                                                                                   |
| DI1                             |                                      | GND        | Signal GND                       | Universal DI interfaces, DI 1support                                                         |
| (Digital input 1)               |                                      | DI1(RSD)   | Digital input 1 (Rapid shutdown) | rapid shutdown input signal.                                                                 |
| DI2                             |                                      |            | Signal GND                       |                                                                                              |
| (Digital input 1)               |                                      | DI2(ATS)   | Digital input 2                  |                                                                                              |
|                                 | -                                    | DO3-NO     | Digital output 3 - Normal Open   | <ul> <li>Universal DO interface. DO1 has a<br/>contact capacity of 250 Va.c./1 A.</li> </ul> |
| DO3                             | GEN<br>(Diesel generator<br>startup) | DO3-COM    | Digital output 3 - Common        | DO2 and DO3 have a contact                                                                   |
| (Dry contact 3)                 |                                      | DO3-NC     | Digital output 3 - Normal Close  | NO/COM is normally open contact<br>and NC/COM is normally close<br>contact                   |
| DO2<br>(Dry contact 2)          |                                      | DO2-NO     | Digital output 2 - Normal Open   | <ul> <li>The DO3-COM and DO3-NC<br/>interface can be used for controlling</li> </ul>         |
|                                 |                                      | D02-COM    | Digital output 2 - Common        | generator start in two-wire start                                                            |
| DO1<br>(Dry contact 1)          |                                      | -          | -                                | mode.                                                                                        |
|                                 |                                      | DO1-NO     | Digital output 1 - Normal Open   |                                                                                              |
|                                 |                                      | -          | -                                |                                                                                              |
|                                 |                                      | D01-COM    | Digital output 1 - Common        |                                                                                              |

### 3.2 Anschluss des Generator-Steuerkreises (Bild 2)

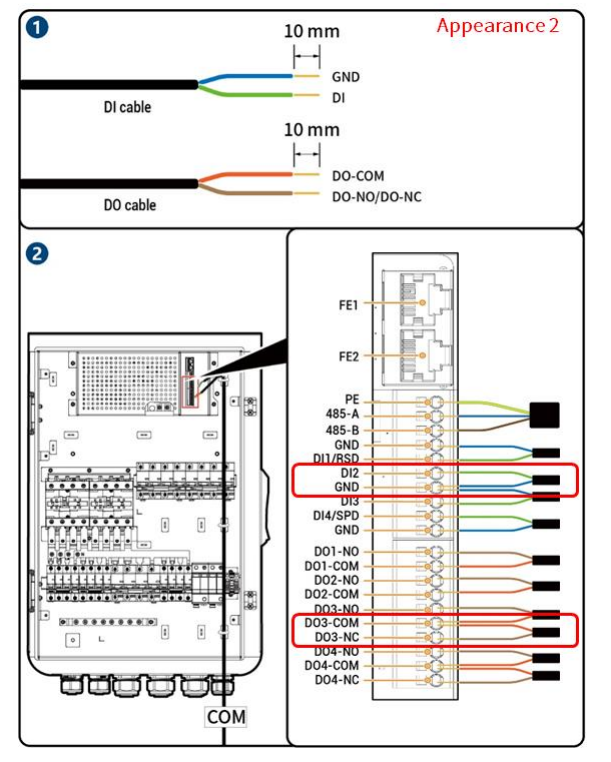

Bestätigen Sie vor der Verkabelung des Generators die Gateway-Steuerplatinenversion. Wenn SGWIPWR3 nicht auf dem Etikett gedruckt ist, beziehen Sie sich auf das entsprechende Generator-Netzwerkdiagramm und verkabeln Sie entsprechend den oben gezeigten Anschlusspositionen und Informationen.

| Interface Description  |                                                  | Definition | Function                                  | Description                                                                                                    |  |
|------------------------|--------------------------------------------------|------------|-------------------------------------------|----------------------------------------------------------------------------------------------------|--|
|                        |                                                  | GND        | Signal GND                                | Universal DI interfaces, DI 1<br>support rapid shutdown input<br>signal and DI 4 support surge<br>protection device status<br>feedback input signal, among<br>others. |  |
| DI<br>(Digital input)  |                                                  | DI1/RSD    | Digital input 1 / Rapid shutdown          |                                                                                                    |  |
|                        |                                                  | DI2        | Digital input 2                           |                                                                                                    |  |
|                        |                                                  | GND        | Signal GND                                |                                                                                                    |  |
|                        |                                                  | DI3        | Digital input 3                           |                                                                                                    |  |
|                        |                                                  | DI4/SPD    | Digital input 4 / surge protection device |                                                                                                    |  |
|                        |                                                  | GND        | Signal GND                                |                                                                                                    |  |
| D01/GEN                | DO1/GEN                                          |            | Digital output 1 - Normal Open            | Universal DO interface. The<br>contact capacity of 24 V/40<br>mA.                                                                                                    |  |
| Diesel Generator       | (Digital output 1 /<br>Diesel Generator startup) |            | Digital output 1 - Common                 |                                                                                                    |  |
| D02                    |                                                  | D02-N0     | Digital output 2 - Normal Open            | NO/COM is normally open<br>contact and NC/COM is                                                                                                    |  |
| (Dry contact 2)        |                                                  | D02-COM    | Digital output 2 - Common                 | normally close contact.                                                                                                    |  |
|                        | -                                                | D03-N0     | Digital output 3 - Normal Open            | The DO3-COM and DO3-NC<br>interface can be used for                                                                                                    |  |
| DO3<br>(Dry contact 3) | GEN                                              | D03-COM    | Digital output 3 - Common                 | controlling generator start in two-wire start mode                                                                                                    |  |
|                        |                                                  | DO3-NC     | Digital output 3 - Normal Close           |                                                                                                    |  |
| DO4<br>(Dry contact 4) |                                                  | DO4-NO     | Digital output 4 - Normal Open            |                                                                                                    |  |
|                        |                                                  | DO4-COM    | Digital output 4 - Common                 | ]                                                                                                    |  |
|                        |                                                  | DO4-NC     | Digital output 4 - Normal Close           |                                                                                                    |  |

# 4.1 Typische Generator-Netzwerkkonfiguration

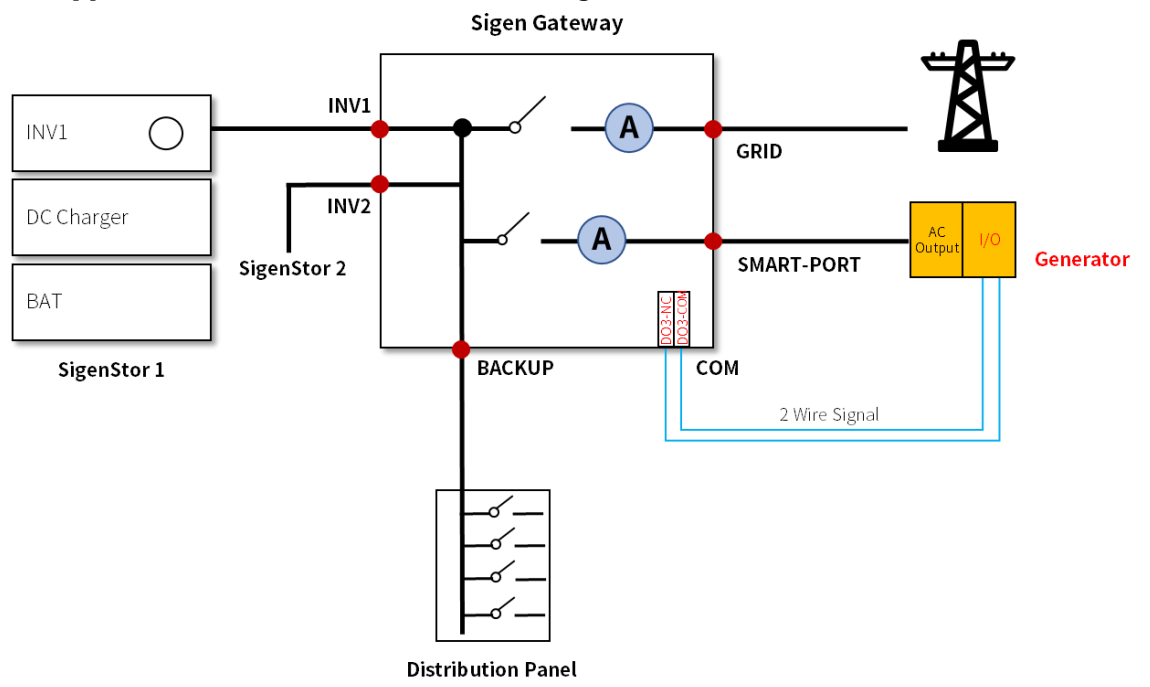

Zwei-Draht-Start des Generators: Der Stromausgang des Generators ist mit dem SMART-PORT-Anschluss des Gateways verbunden. Der DI-Anschluss des Generators (siehe Handbuch des Generators) ist mit den Anschlüssen DO3-NC und DO3-COM der Gateway-Steuerplatine verbunden. Auf diese Weise können Sie den Generator starten und stoppen.

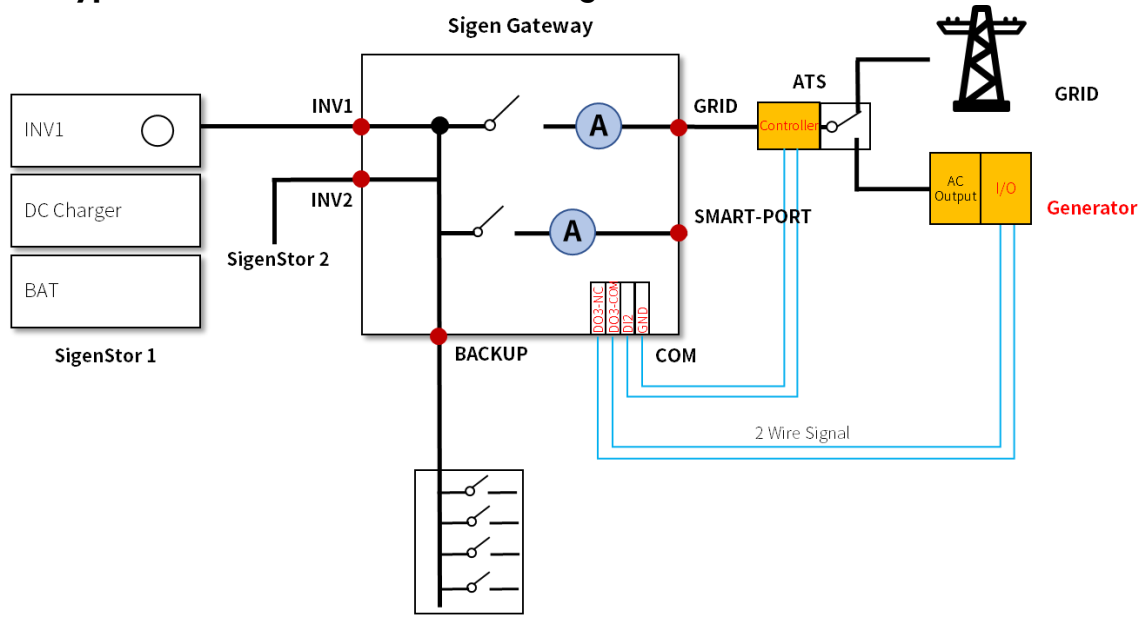

#### 4.2 Typische Generator-Netzwerkkonfiguration mit ATS

**Distribution Panel** 

Wenn der Generator im Zwei-Draht-Startmodus über ATS (Automatischer Transfer-Schalter) mit dem Gateway verbunden ist, wird der Generator-Stromausgang mit dem ATS-Backup-Anschluss verbunden und die Signalanschlüsse werden wie folgt verkabelt:

**Generator:** Der DI-Anschluss des Generators (siehe Handbuch des Generators) ist mit den Anschlüssen DO3-NC und DO3-COM der Gateway-Steuerplatine verbunden, die zum Starten und Stoppen des Generators durch das Gateway dienen.

**ATS:** Der DO-Anschluss des ATS-Controllers (siehe Handbuch des ATS-Controllers) ist mit dem DI2-Anschluss des Gateways verbunden, der vom Gateway zur Steuerung des Umschaltens des ATS verwendet wird. Wenn das Positionssignal des ATS einen niedrigen Widerstand aufweist, bedeutet dies, dass das Netz verbunden ist, andernfalls ist der Generator verbunden.

### 5. Einrichtung der mySigen-App

Schritt 1: Das System kann den Dieselgenerator automatisch erkennen und verbinden. Überprüfen Sie die Details und nehmen Sie die Einstellungen unter "Gerät" → "GENERATOR" vor.

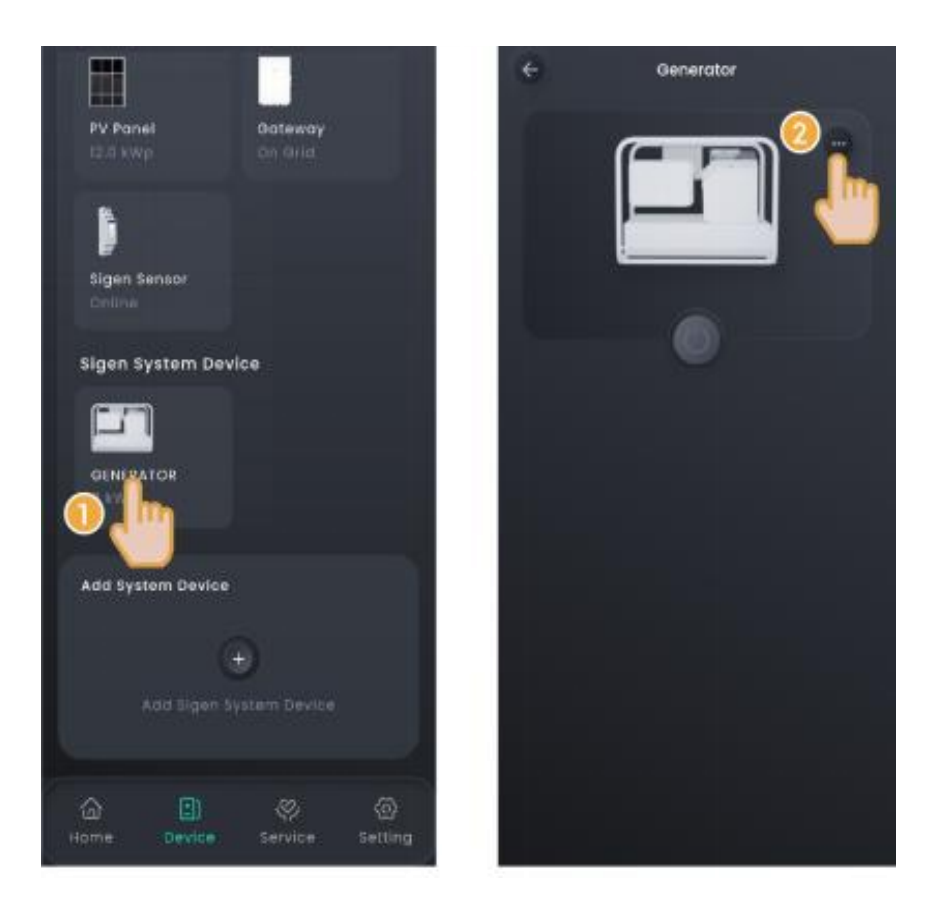

Schritt 2: Manueller Start über den Schalter des Generators. In diesem Modus müssen Sie das System auf der Generatorseite ein- und ausschalten..

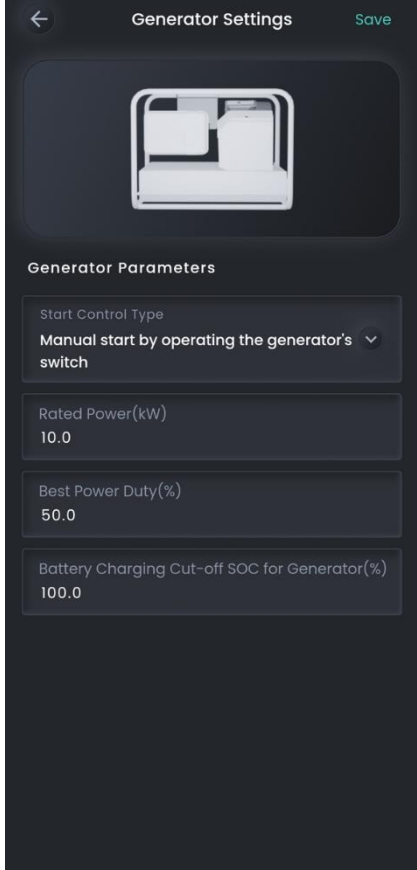

| No. | Parametername          | Beschreibung                                                                                                    |
|-----|------------------------|----------------------------------------------------------------------------------------------------|
| 1   | Nennleistung           | Sets the rated power of the diesel generator.                                                                                                    |
| 2   | Beste Leistungsnutzung | Zur Gewährleistung des optimalen Betriebszustands<br>des Systems wird empfohlen, die Ausgangsleistung<br>des Dieselgenerators auf maximal 80 % zu begrenzen. |

# Schritt 3: Zwei-Draht-Start

In diesem Modus können Sie den Dieselgenerator in der App starten und stoppen, oder der Dieselgenerator kann automatisch starten und stoppen.

| ÷                     | Generator Settin       | gs s | Save |
|-----------------------|------------------------|------|------|
|                       |                        |      |      |
| Generato              | or Parameters          |      |      |
| Start Con<br>two-wire | itrol Type<br>ə-start  |      | ~    |
| Operatin<br>Manual    |                        |      | ~    |
| Generat               | tor Start              |      |      |
| Rated Po<br>10.0      |                        |      |      |
| Best Pow<br>50.0      | ver Duty(%)            |      |      |
| Battery 0<br>100.0    | Charging Cut-off SOC f |      | r(%) |
|                       |                        |      |      |
|                       |                        |      |      |
|                       |                        |      |      |

| No. | Parametername                    | Beschreibung                                                                                                    |
|-----|----------------------------------|----------------------------------------------------------------------------------------------------|
| 1   | Operating Mode/<br>Betriebsmodus | ManualAuto/ Manuell/Automatisch                                                                                    |
| 2   | Generatorstart                   | Im "Manuell"-Modus können Sie den<br>Dieselgenerator mithilfe des Startsymbols in<br>der App starten oder stoppen. |
| 3   | Rated Power/ Nennleistung        | Legt die Nennleistung des Dieselgenerators fest.                                                                   |

| 4 | Best Power Duty/<br>Beste Leistungsnutzung | Zur Gewährleistung des optimalen Betriebszustands<br>des Systems wird empfohlen, die Ausgangsleistung des<br>Dieselgenerators auf maximal 80 % zu begrenzen. |
|---|--------------------------------------------|----------------------------------------------------------------------------------------------------|
| 5 | Time of Use/<br>Nutzungszeitraum           | Im "Automatisch"-Modus können Sie den Zeitraum und<br>die SOC-Schwelle für das automatische Ein-/<br>Ausschalten des Dieselgenerators festlegen.             |

------

Haftungsausschluss: Die Informationen in dieser Datei werden "wie gesehen" bereitgestellt. Soweit gesetzlich zulässig, schließt Sigenergy Technology Co., Ltd. alle Darstellungen und Gewährleistungen in Bezug auf diese Datei und deren Inhalt oder Gewährleistungen durch verbundene Unternehmen oder Dritte aus, einschließlich jeglicher Ungenauigkeiten oder Auslassungen in dieser Datei.